## OHR – Training for ASU

with

# HRIS View Only Access Reference Guide

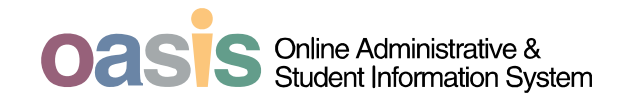

This document is currently owned by <u>Martha.Steinacker@asu.edu</u> Please send questions and comments about this document to the owner. This document was last revised on: 1/28/2008

#### **Table of Contents**

| OHR – Training for ASU Community                | 5  |
|-------------------------------------------------|----|
| How to Use this Reference Guide                 | 7  |
| Log into PeopleSoft                             | 9  |
| SECTION 1: View Job Information                 | 11 |
| SECTION 2: Position Management Cross Reference  | 25 |
| SECTION 3: View A Contract                      | 29 |
| Appendix – Employment Definitions in PeopleSoft | 35 |

## OHR – Training for the ASU Community

#### Subject: RE: ROOT CAUSE: Terminations vs Transfers

The purpose of these sessions for OHR is to create the opportunity to consolidate OHR's knowledge so that the correct information about Terminations and Transfers can be pushed out to the ASU community.

Nine points have been identified as areas of confusion at the departmental level. They are:

- 1) ASU does not understand effective dating.
- 2) ASU does not understand when to term a job.
- 3) ASU does not understand when to rehire a job.
- 4) ASU does not understand when to add an additional job.
- 5) ASU does not understand when to add a new effective dated row.
- 6) ASU does not understand when to use correct history.
- 7) ASU does not understand the relation between position data and job data.

8) ASU does not understand how to research and fix errors.

9) ASU does not understand how HR data, Benefits data, and Payroll data are integrated.

This manual, which has been developed initially for use in the field, is also for use as a starting point for OHR to put together the facts needed to explain the nine points listed above and how they relate to terminations and transfers.

## How to Use this Reference Guide

This document will tell you what you can do with the HRIS View Only Access roles in PeopleSoft.

When you see a text box like the one below, it is there to give you the navigational path to the area being addressed on that page. This lets us leave the menu out of the screenshots, which results in a much more readable screenshot for all.

\* Navigation: Workforce Administration>Job Information>Job Data

### Log into PeopleSoft

Open a web browser and navigate to https://hrsa.oasis.asu.edu

Sign in with your ASURITE ID and password.

You can do this from any computer that is connected to the internet.

| PEOPLESC                       | OFT ENTERPRISE   |                    |
|--------------------------------|------------------|--------------------|
| User ID: mmcguid               | Select a Languag | le:                |
| User ID: minicguin             | English          | Español            |
| Password: ••••••               | Dansk            | Deutsch            |
|                                | Français         | Français du Canada |
| 31911 111                      | Italiano         | Magyar             |
|                                | Nederlands       | Norsk              |
|                                | Polski           | Português          |
|                                | Suomi            | <u>Svenska</u>     |
| To set trace flags, click here | <u>Čeština</u>   | 日本語                |
|                                | <u>한국머</u>       | Русский            |
|                                | <u> </u>         | 简体中文               |
|                                | 繁體中文             | العريبة            |

After you click the "Sign In" button you will arrive at your home page.

| ORACLE                                          | Home Add to | Favorites Sign out |
|-------------------------------------------------|-------------|--------------------|
| <sup>3</sup> ersonalize <u>Content   Layout</u> |             | Help               |
| Menu 🛛 🗖                                        |             |                    |
| Search:                                         |             |                    |
|                                                 |             |                    |
| D My Favorites                                  |             |                    |
| ASU Customizations                              |             |                    |
| D ASU Conversion                                |             |                    |
| D Self Service                                  |             |                    |
| D Enon Reponing                                 |             |                    |
| D Recruiting                                    |             |                    |
| Vorkforce Administration                        |             |                    |
| D Benefits                                      |             |                    |
| D Compensation                                  |             |                    |
| Time and Labor                                  |             |                    |
| Payroll for North America                       |             |                    |
| D Global Payroll & Absence Mgmt                 |             |                    |
| Pavroll Interface                               |             |                    |

## **SECTION 1: View Job Information**

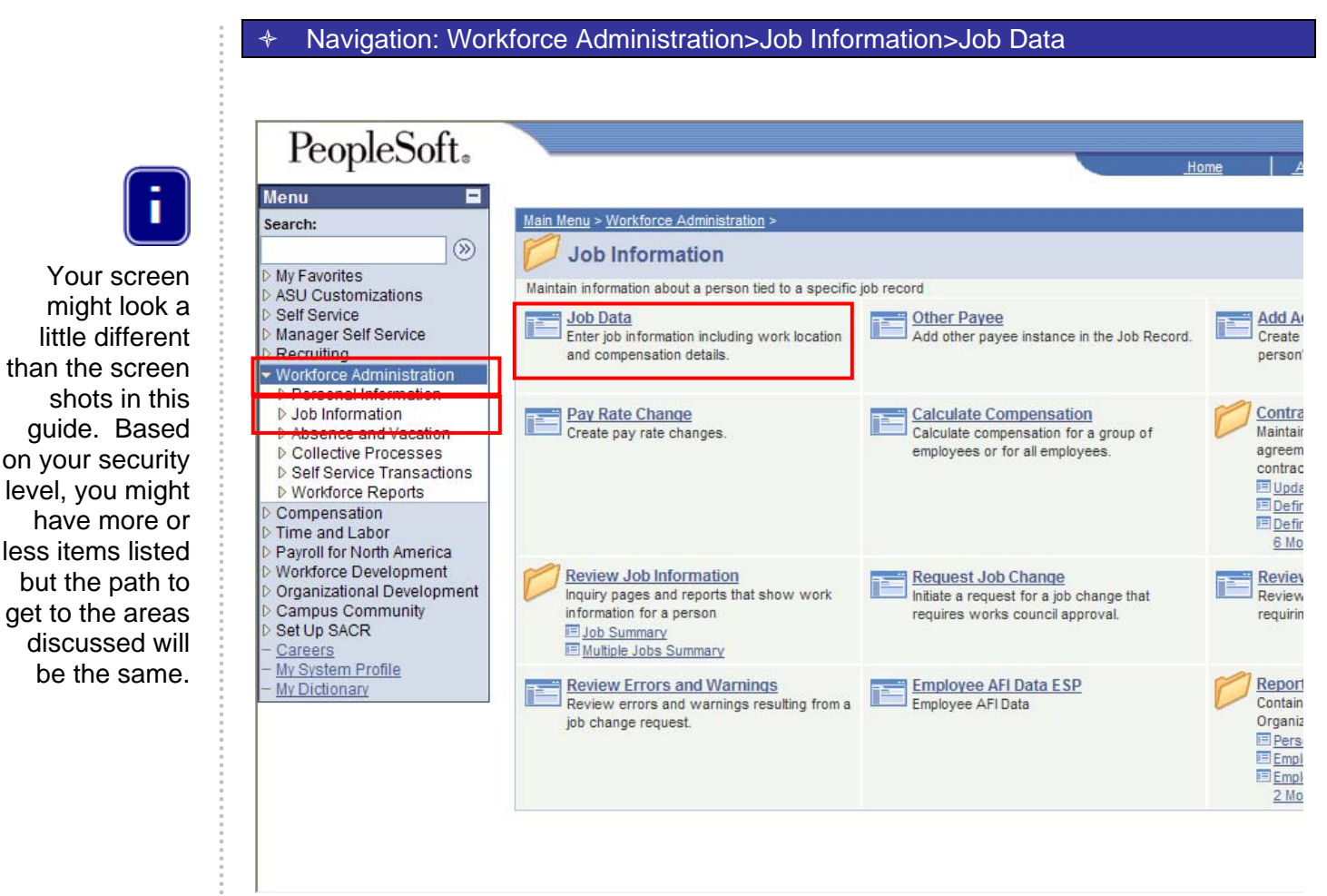

Once you are logged in, it will take you to this screen

- 1. Click on Workforce Administration
- 2. Click on Job Information
- 3. Click on Job Data

The Job Data link contains information about the employee's postion number department, pay group, compensation, and basic benefits.

This is the Job Data search page. Fill in the known data about the person you are interested in and click *Search* 

| PeopleSoft.<br>Menu<br>Manager Self Service<br>Personal Information<br>Personal Information<br>Contract Administration<br>Personal Information<br>Review Job Information<br>Persons                                                                                                    | Job Data     Enter any information you ha     Find an Existing Value                                                                   | we and click Search. Leave fields blank for a list of al                                                                        | Ivalues |
|----------------------------------------------------------------------------------------------------|----------------------------------------------------------------------------------------------------|----------------------------------------------------------------------------------------------------|---------|
| - Job Data     - Other Pavee     - Add Additional     Assignment     - Pav Rate Change     - Calculate Compensation     - Request Job Change     Request     - Review My Job Change     Request     - Review Errors and     Warnings     - Employee AFI Data ESP     D Absence and Vacation                                                                                  | EmpIID:<br>EmpI Rcd Nbr:<br>Alternate Employee ID:<br>Name:<br>Last Name:<br>Second Name:<br>Alternate Character Name:<br>Middle Name: | begins with BAS001   =    begins with    begins with    begins with    begins with    begins with    begins with    begins with |         |
| <ul> <li>Collective Processes</li> <li>Self Service Transactions</li> <li>Workforce Reports</li> <li>Compensation</li> <li>Time and Labor</li> <li>Payroll for North America</li> <li>Workforce Development</li> <li>Organizational Development</li> <li>Campus Community</li> <li>Set Up SACR</li> <li>Careers</li> <li>My System Profile</li> <li>My Dictionary</li> </ul> | ☐ Include History ☐ Cas<br>Search Clear B                                                                                              | ase Sensitive                                                                                                    |         |

- **EmplID** = Employee ID. (AKA as the 10 digit Affiliate ID (1200.....#)
- Alternate Employee ID = ASU ID (993#)
- **Name** = Employee's full name can enter First and Last name, i.e. Mickey Mouse
- Last Name = Employee's Last name (can enter partial letters as well, i.e. Mou)
- Second Name = Not currently being used
- Alternate Character Name = Could do a search by Last, First Name, i.e. Mouse, Mickey.
- Middle Name = could also search by middle name if known
- Include History = click if wanted to see older rows (history) and not just current data row. For instance an employe was hired 1/1/05 into the College of Business, and was recently transferred to Engineering on 7/1/06. The 7/1/06 row is the current row, and 1/1/05 is the histroy row.
- **Case Sensitive** = would not normally use, not usually case sensitive, might be helpful if searching for names like McLane

If you click on a column heading (hyperlink) it will sort by that heading, (i.e. if click on Name, will alpha sort by name)

|                                                                  |                                                                                                    |                                                                     |                                                                                                 |                                                          |                                                                                       | Home                                                                           | Add to Favorites                                                                           |
|------------------------------------------------------------------|----------------------------------------------------------------------------------------------------|---------------------------------------------------------------------|-------------------------------------------------------------------------------------------------|----------------------------------------------------------|---------------------------------------------------------------------------------------|--------------------------------------------------------------------------------|--------------------------------------------------------------------------------------------|
| Menu 🗖                                                           |                                                                                                    |                                                                     |                                                                                                 |                                                          |                                                                                       |                                                                                |                                                                                            |
| Search:                                                          | Find an Existing Value                                                                                                    | 1                                                                   |                                                                                                 |                                                          |                                                                                       |                                                                                |                                                                                            |
| ()                                                               | I ma an Existing value                                                                                                    | L                                                                   |                                                                                                 |                                                          |                                                                                       |                                                                                |                                                                                            |
| My Favorites                                                     | EmpliD:                                                                                                    | begins with                                                         |                                                                                                 |                                                          |                                                                                       |                                                                                |                                                                                            |
| ASU Customizations                                               | Emploi                                                                                                    |                                                                     |                                                                                                 | _                                                        |                                                                                       |                                                                                |                                                                                            |
| D Manager Self Service                                           | Empl Rcd Nbr:                                                                                                    | = ~                                                                 |                                                                                                 |                                                          |                                                                                       |                                                                                |                                                                                            |
| Recruiting                                                       | Alternate Employee ID:                                                                                                    | begins with 🐱                                                       |                                                                                                 |                                                          |                                                                                       |                                                                                |                                                                                            |
| Workforce Administration     Personal Information                | Name:                                                                                                    | begins with 🛩                                                       |                                                                                                 |                                                          |                                                                                       |                                                                                |                                                                                            |
| ✓ Job Information                                                | Last Name:                                                                                                    | begins with 🐱                                                       | DUCK                                                                                            |                                                          |                                                                                       |                                                                                |                                                                                            |
| Contract Administration Review Job Information                   | Second Name:                                                                                                    | begins with 🐱                                                       |                                                                                                 |                                                          |                                                                                       |                                                                                |                                                                                            |
| ▶ Reports                                                        | Alternate Character Name                                                                                                    | e: begins with 💌                                                    |                                                                                                 |                                                          |                                                                                       |                                                                                |                                                                                            |
| – Job Data                                                       | Middle Name                                                                                                    | begins with                                                         |                                                                                                 |                                                          |                                                                                       |                                                                                |                                                                                            |
| Berleins     Payroll for North America     Workforce Development | Include History                                                                                                    | ase Sensitive                                                       |                                                                                                 |                                                          |                                                                                       |                                                                                |                                                                                            |
| - <u>Careers</u><br>Changes My Reserverd                         |                                                                                                    |                                                                     |                                                                                                 |                                                          |                                                                                       |                                                                                |                                                                                            |
| - My System Profile                                              | Search                                                                                                    | Basic Search                                                        | Save Search Criteria                                                                            |                                                          |                                                                                       |                                                                                |                                                                                            |
| - WY SYSTEM FIUTILE                                              |                                                                                                    |                                                                     |                                                                                                 |                                                          |                                                                                       |                                                                                |                                                                                            |
| - <u>My Dictionary</u>                                           | Course Doubles                                                                                                    |                                                                     |                                                                                                 |                                                          |                                                                                       |                                                                                |                                                                                            |
| - <u>My Dictionary</u>                                           | Search Results                                                                                                    |                                                                     |                                                                                                 |                                                          |                                                                                       |                                                                                |                                                                                            |
| - My Dictionary                                                  | Search Results<br>View All                                                                                                    |                                                                     |                                                                                                 |                                                          |                                                                                       |                                                                                | First 🗃 1-10 of 10 🕟                                                                       |
| - My Dictionary                                                  | Search Results View All EmplD Empl Rcd Nb RAE002                                                                                                    | r Alternate Emplo                                                   | vee ID Name                                                                                     | Last Nam                                                 | ne Second Na                                                                          | me Alternate (                                                                 | First  1-10 of 10 Character Name Middle (blast)                                            |
| - My Dictionary                                                  | Search Results View All EmplD Empl Rcd Nb BAR003 0 EBEN05 0                                                                                                    | Alternate Emplo                                                     | <u>yee ID Name</u><br>Daffy Duck<br>Daffy Duck                                                  | Last Nam                                                 | (blank)                                                                               | me Alternate (                                                                 | First  I 1-10 of 10 Character Name Middle ( hlank) Dally                                   |
| - <u>My Dictionary</u>                                           | Search Results           View All           EmpliD         Empl Rcd Nb           BAR003         0           EBEN05         0           KEN017         0                                                                                    | r <u>Alternate Emplo</u><br>(bl:<br><u>99:</u><br>99:               | <u>vee ID Name</u><br>Daffr Duck<br>Daffy Duck<br>Daisy Duck                                    | Last Nam<br>DUCK<br>DUCK<br>DUCK                         | <u>te Second Na</u><br>(blank)<br>( <u>blank)</u><br>(blank)                          | me Alternate (<br>(blank)<br>( <u>blank</u> )<br>(blank)                       | First I 1-10 of 10<br>Character Name Middle<br>(blank)<br>Dally<br>D                       |
| - <u>My Dictionary</u>                                           | Search Results           View All           EmpliD         Empl Rcd Nb           BAR003         0           EBEN05         0           KEN017         0           SS0006         0                                                         | <u>r Alternate Emplo</u><br>(hl:<br><u>99:</u><br>99:<br>99:        | <u>ree ID Name</u><br>Daffy Duck<br><u>Daffy Duck</u><br><u>Daisy Duck</u><br>Daisy Duck        | Last Nam<br>DUCK<br>DUCK<br>DUCK<br>DUCK                 | <u>(blank)</u><br>( <u>blank</u> )<br>( <u>blank</u> )<br>( <u>blank</u> )<br>(blank) | me Alternate (<br>(blank)<br>(blank)<br>(blank)<br>(blank)                     | First 🕢 1-10 of 10 D<br>Character Name Middle<br>(black)<br>Dally<br>D<br>(blank)          |
| - <u>My Dictionary</u>                                           | Search Results           View All           EmpliD         Empli Rcd Nb           RAF203         0           EBEN05         0           KEN017         0           SS0006         0           SS0012         0                             | r <u>Alternate Emplo</u><br>(b):<br><u>99:</u><br>99:<br>99:<br>99: | vee ID Name<br>Daffy Duck<br>Daffy Duck<br>Daisy Duck<br>Daisy Duck<br>Daffy Duck               | Last Nam<br>DUCK<br>DUCK<br>DUCK<br>DUCK<br>DUCK         | ne Second Na<br>(blank)<br>(blank)<br>(blank)<br>(blank)<br>(blank)                   | me Alternate<br>(blank)<br>(blank)<br>(blank)<br>(blank)<br>(blank)            | First I 1-10 of 10<br>Character Name Middle<br>(blank)<br>Dally<br>D<br>(blank)<br>(blank) |
| - <u>My Dictionary</u>                                           | Search Results           View All           Empil:         Empil: Red Nb           847003         0           EBEN05         0           KEN017         0           SS0006         0           SS0012         0           SS0030         0 | r Alternate Emplo<br>(b):<br>99:<br>99:<br>99:<br>99:<br>99:<br>99: | ree ID Name<br>Daffy Duck<br>Daffy Duck<br>Daisy Duck<br>Daffy Duck<br>Deffy Duck<br>Dewey Duck | Last Nam<br>DUCK<br>DUCK<br>DUCK<br>DUCK<br>DUCK<br>DUCK | ne Second Na<br>(blank)<br>(blank)<br>(blank)<br>(blank)<br>(blank)<br>(blank)        | me Alternate<br>(blank)<br>(blank)<br>(blank)<br>(blank)<br>(blank)<br>(blank) | First  I -10 of 10 Character Name Middle (hlank) Dally D (blank) (blank) (blank) (blank)   |

When you click on search and there are multiple rows that appear, you will get a screen like this, you can select the person you want by clicking on any link in the row of the person you wish to see.

Any time you see the same ID and more than 1 Employee Record Number (Empl Rcd Nbr) listed, this means the employee has more than 1 job. Include History covers past, current, and future jobs.

In other cases there may be the same Empl Rcd Nbrs because two employees have the same name.

This search will only bring up an employee list if you have the associated security level.

| Work Location       | nformation / Job <u>L</u> a | bor $\gamma$ <u>P</u> ayroll $\gamma$ <u>S</u> alary Pla | n / <u>C</u> ompensation |                |                                    |   |  |
|---------------------|-----------------------------|----------------------------------------------------------|--------------------------|----------------|------------------------------------|---|--|
| Martha Steinacker   | EMP                         |                                                          | ID: 1000                 | Empl F         | Rcd #: 0                           |   |  |
| Work Location       |                             |                                                          |                          | 3 Find Fi      | irst <b>4</b> 1 of 2 🕨 <u>Last</u> | 1 |  |
| HR Status:          | Active 2                    | Payroll Status: Active                                   |                          | -              |                                    |   |  |
| Effective Date:     | 09/10/2007 6                | Sequence: 1                                              | 7 Job                    | Indicator Pri  | imary Job                          |   |  |
| Action / Reason:    | 8 Pay Rate Change           | 8 Performance E                                          | Based                    |                |                                    |   |  |
| 0                   | - 44                        | <b>n</b>                                                 |                          |                | Current                            |   |  |
| Last Start Date:    | 09/25/2006                  | Termination Date:                                        |                          |                |                                    |   |  |
| Position Number:    | 117410                      | Instructional Designer                                   | 13 Position Er           | itry Date:     | 09/25/2006                         |   |  |
| Override Position D | ata                         | Position Management Re                                   | cord                     | -              |                                    |   |  |
| Regulatory Region:  | USA                         | United States                                            |                          |                |                                    |   |  |
| Company:            | ASU                         | Arizona State University                                 |                          |                |                                    |   |  |
| Business Unit:      | U0101                       | U - Technology                                           |                          |                |                                    |   |  |
| 8Department:        | U0106002                    | DEV OASIS Functional SIS                                 | 14 Departme              | nt Entry Date: | 09/25/2006                         |   |  |
| Location:           | TEMPE                       | Campus: Tempe                                            |                          |                |                                    |   |  |
| Establishment ID:   | ASU00                       | Arizona State University                                 |                          |                |                                    |   |  |
|                     |                             |                                                          |                          | Date Created:  | 09/21/2007                         |   |  |
| Job Data            | Employment Data Ea          | arnings Distribution Benefits                            | Program Participatio     | n              |                                    | 1 |  |

- 1. **HR Status** = Active or Inactive (benefits status)
- 2. **Payroll Status** = Payroll status equals employee status. This relates to active, termed, Susp, LWOP, LWP, or retired.
  - Active pay continues
  - Leave of Absence (unpaid) pay suspends
  - Leave with Pay (paid) pay continues, maybe LOA, or FMLA
  - **Terminated –** pay terminates, as well as benefits
  - Retired pay terminates
  - Hold (suspend benefits is the only one using this code) pay suspends
- 3. **Find link** = if there are multiple rows i.e. 1 of 30, you can search by date action code, etc.
- 4. 1 of X= multiple rows have been added to employee record
- 5. **Effective Date** = Date of transaction (action reason), could be current, past or future dated.
- 6. **Sequence** = if more than 1 transaction occurs on same day (i.e. promotion and ad hoc), then there will be multiple sequence numbers (zero, one, two. . .)
- Job Indicator = will show either Primary (highest FTE or oldest hire date if FTE % is split evenly) or Secondary. Termination should have an N/A job indicator.
- 8. Action/Reason = the action appears in the first field and the reason the second field. I.E; Action = hire, Reason = Reg (INTIAL HIRE)
- 9. Last Start Date = the date the person was last hired on this job.
- 10. **Termination Date** = each job has its on termination date which is one day after the employee was last paid for this job. Termination means leaving A.
- 11. **Expected Job End Date** = Not yet functional.

- 12. **Position Number** = Job Information is defaulted from position (through position management)
  - Job Code
    - Regulatory Region
    - Company
    - Business Unit
  - Department Id
  - Reports To
  - Empl Class
  - Class Indicator
  - FLSA Status
  - Location
  - Standard Hours can be overridden
  - Full/Part time can be overridden
  - Reg/Temp can be overridden
  - Pay Groups can be overridden
- 13. **Position Entry Date** = the date they entered the position
- 14. **Department Entry Date** = the date they entered the department
- 15. **Regulatory Region** = always USA
- 16. **Company** = always ASU
- 17. Business Unit = VP code
- 18. **Department** where the employee works, it maybe underneath the VP area

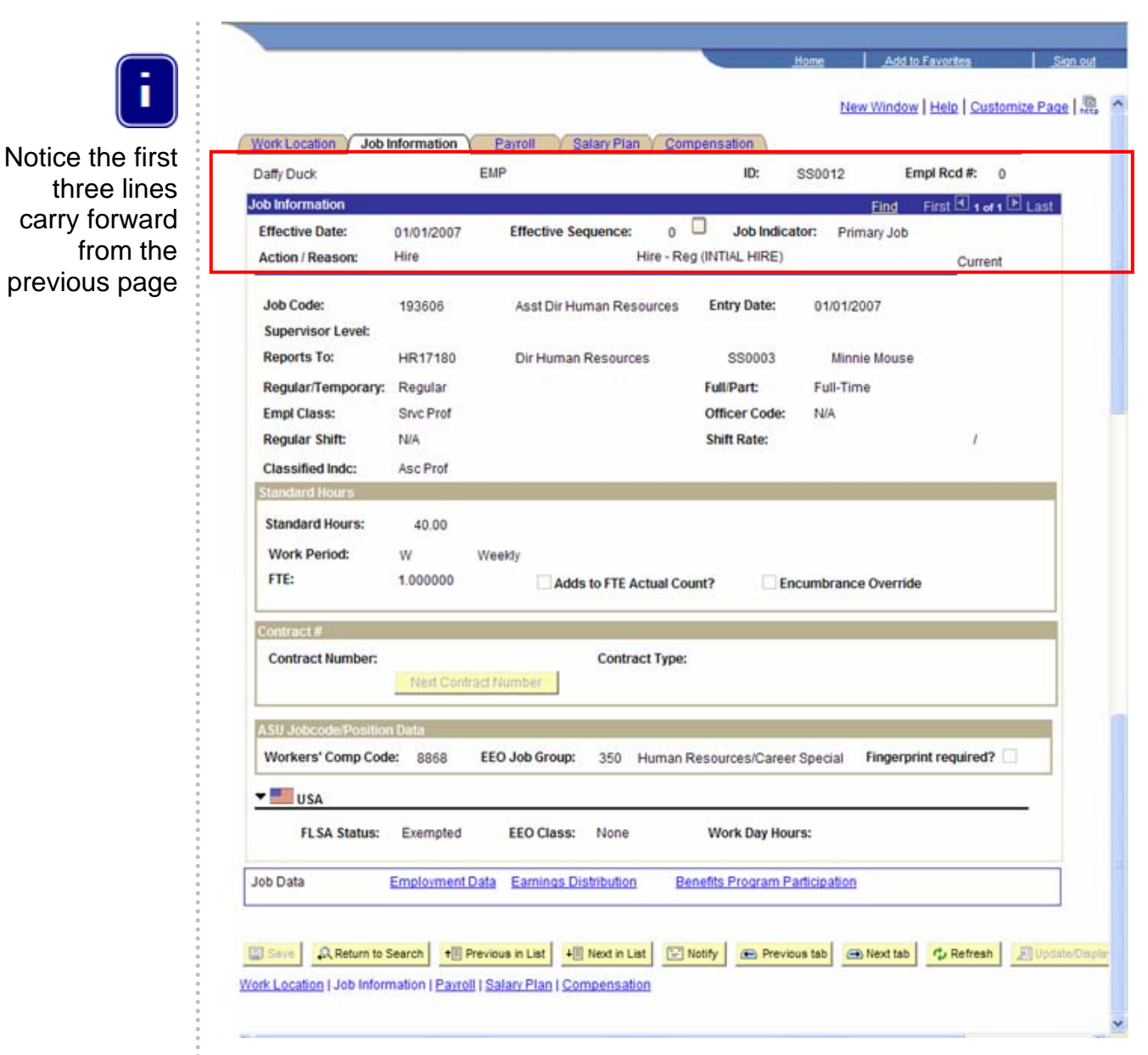

**Job Code** = displays job code number and job code description

- Entry Date = same as position entry date on work location tab
- Supervisor Level = not using this field
- Reports To = should show both position number and employee's supervisor's name.
- Regular/Temporary =
  - LT Temp (long term temp)
  - ST Temp (short term temp)
  - Regular
  - Seasonal E.g. Bookstore employees who only work 3 weeks.

- Full/Part =
  - Full-time
  - Part-time
  - PRN
- Empl Class =
  - Classified Staff
  - Faculty
  - Faculty with Admin Appt
  - Academic Professional
  - Academic Professional with Fiscal Appt
  - Service Professionals
  - Administrators
  - Graduates
  - Students
- Officer Code = PSPRS, only used for employees that carry guns within the Police Department (updated off of position)
- Classified Indc = ABOR reporting codes empl class and classified indicator should correlate (i.e. both = SP or Class, Empl Class could be Faculty and Classified Indic could be Dean, Faculty Associate, etc)
- Standard Hour = updated from position
- Work Period = always weekly
- FTE = is calculated based on the number of standard hours a person works in a week
- Adds to FTE Actual Count = is used when a person has more than one job in the same BEN Record number to determine the combined FTE
- Contract Number = not using
- **Contract Type** = not using
- Workers Comp = is defaulted from job code
- EEO Job Code =
- Finger print required =
- USA Flag (click on arrow to expand this option)
  - FLSA Status = non-exempt or exempt (defaults from position)
  - **EEO Class** = not using
  - Work Day Hours = not using

| Work Location Y Job In                                                                                                    |                                                                                                |                                                                                                    |                                            | Home               | Add to Fa           | vorites         | Sign o        |
|----------------------------------------------------------------------------------------------------|------------------------------------------------------------------------------------------------|----------------------------------------------------------------------------------------------------|--------------------------------------------|--------------------|---------------------|-----------------|---------------|
| Work Location Y Job In                                                                                                    |                                                                                                |                                                                                                    |                                            | N                  | ew Window   H       | Help   Customiz | e Page  ,     |
|                                                                                                    | formation Pa                                                                                   | yroll 🛛 Salary Plan 🏹                                                                                             | Compensation                               |                    |                     |                 |               |
| Mickey Mouse                                                                                                    | EMP                                                                                            |                                                                                                    | ID:                                        | SS0027             | Empl                | Rcd #: 0        |               |
| Payroll Information                                                                                                    |                                                                                                |                                                                                                    |                                            |                    | <u>Find</u> F       | irst 🕙 1 of 1 🕑 | Last          |
| Effective Date: 0                                                                                                    | 06/20/2007                                                                                     | Effective Sequence:                                                                                               | 0 U Job Ind                                | dicator: Pri       | nary Job            |                 |               |
| Action / Reason: L                                                                                                    | Jata Chg                                                                                       | Dat                                                                                                    | a Correction                               |                    |                     | Current         |               |
| Payroll System:                                                                                                    | Payroll for North A                                                                            | merica                                                                                                    |                                            |                    |                     |                 | _             |
| Payroll for North Ameri<br>Pay Group:                                                                                                   | SAL                                                                                            | Salaried                                                                                                    | Holida                                     | v Schedulor        | HOI                 | Holidaya        |               |
| Employee Type:                                                                                                    | S                                                                                              | Salaried                                                                                                    | TONUG                                      | , sonoudie.        | HUL                 | rioliudys       |               |
| Tax Location Code:                                                                                                    | AZ                                                                                             | AZ                                                                                                    | FICA S                                     | status:            | Subject             |                 |               |
| GL Pay Type:                                                                                                    |                                                                                                |                                                                                                    | Edito                                      | hadfialda          |                     |                 |               |
| combination code.                                                                                                    |                                                                                                |                                                                                                    | Edit C                                     | nancrietus         |                     |                 |               |
| Job Data <u>E</u>                                                                                                    | Employment Data                                                                                | Earnings Distribution                                                                                             | Benefits Progra                            | m Participation    | 1                   |                 |               |
|                                                                                                    |                                                                                                |                                                                                                    |                                            |                    |                     |                 |               |
| Payroll Sv                                                                                                    | stem = AS                                                                                      | SU is usina F                                                                                                    | Pavroll for                                | North A            | merica              | 9               |               |
| <ul> <li>FLSA status</li> <li>A12 = A0</li> <li>ACD = A</li> <li>GRD = 0</li> <li>HRY = N</li> <li>SAL = ex</li> <li>STU = S</li> </ul> | s, Employ<br>cademic 12<br>cademic 02<br>Graduate 02<br>lon-exempt<br>cempt paid<br>tudent Hou | prouping from<br>vees Class, a<br>2 Month Pay<br>Contract Year<br>contract<br>t (Classified S<br>l fiscal<br>urly | a which er<br>ind if they<br>staff, Servic | are pai<br>are pai | es will b<br>d over | a contra        | oaseo<br>act. |
|                                                                                                    | hedule =                                                                                       | same for all                                                                                                    | employee                                   | es                 |                     |                 |               |
| Holiday Sc                                                                                                    |                                                                                                | presents ho                                                                                                    | w vou will                                 | be paid            | l (S – s            | alaried a       | and H         |
| Holiday Sc<br>Employee<br>hourly)                                                                                                    | <b>Type</b> = re                                                                               |                                                                                                    | w you wiii                                 |                    | <b>\</b>            |                 |               |
| Holiday Sc<br>Employee<br>hourly)<br>Tax Locatio                                                                                        | on Code                                                                                        | -<br>= always AZ                                                                                                  | w you wiii                                 |                    | (                   |                 |               |
| Holiday Sc<br>Employee<br>hourly)<br>Tax Location                                                                                       | on Code                                                                                        | = always AZ                                                                                                    | Subject                                    |                    | (                   |                 |               |
| Holiday Sc<br>Employee<br>Nourly)<br>Fax Locatio<br>FICA STAT<br>GL Pay Type                                                            | on Code<br>FUS = Sub<br>pe = not u                                                             | ່<br>= always AZ<br>ວject or Not S<br>ມsed                                                                        | Subject                                    |                    |                     |                 |               |

This is the payroll page. You can view pay group and employee type

| ork Location $\gamma$ Job Inform | nation <u>P</u> ayroll Salary Plan                                                                   | <u>Compensation</u>        | New Window   Help   C | ustomize Page |
|----------------------------------|----------------------------------------------------------------------------------------------------|----------------------------|-----------------------|---------------|
| ickey Mouse                      | EMP                                                                                                  | ID: \$\$002                | 7 Empl Rcd #:         | 0             |
| lary Plan                        |                                                                                                    |                            | Find First 🗹 -        | i of 1 🕨 Last |
| Effective Date: 06/              | 20/2007 Effective Sequence:                                                                          | 0 🔲 Job Indicator:         | Primary Job           |               |
| Action / Reason: Dat             | a Chg                                                                                                | Data Correction            | Cu                    | rrent         |
| Includes Wage Progressi          | on Rule Step:                                                                                        | Step Entry Date            |                       |               |
| ob Data <u>Emp</u>               | lovment Data Earnings Distribution                                                                   | Benefits Program Participa | tion                  |               |
|                                  | The state                                                                                            | st 🔄 Notify 📻 Previous tab | 🔿 Next tab 🗘 Refre    | sh 🖉 Update/I |
| Save Return to Search            | h <b>+ Previous in List + Next in List</b><br>n   <u>Payroll</u>   Salary Plan   <u>Compensation</u> | on                         |                       |               |

- ADMIN = Administrative
- CLAS = Classified
- EXEC = Executive
- FCLT = Faculty
- STDT = Student Workers
- SVPR = Service Professional
- **Grade** = Currently this is only populated for Classified and Service Professional

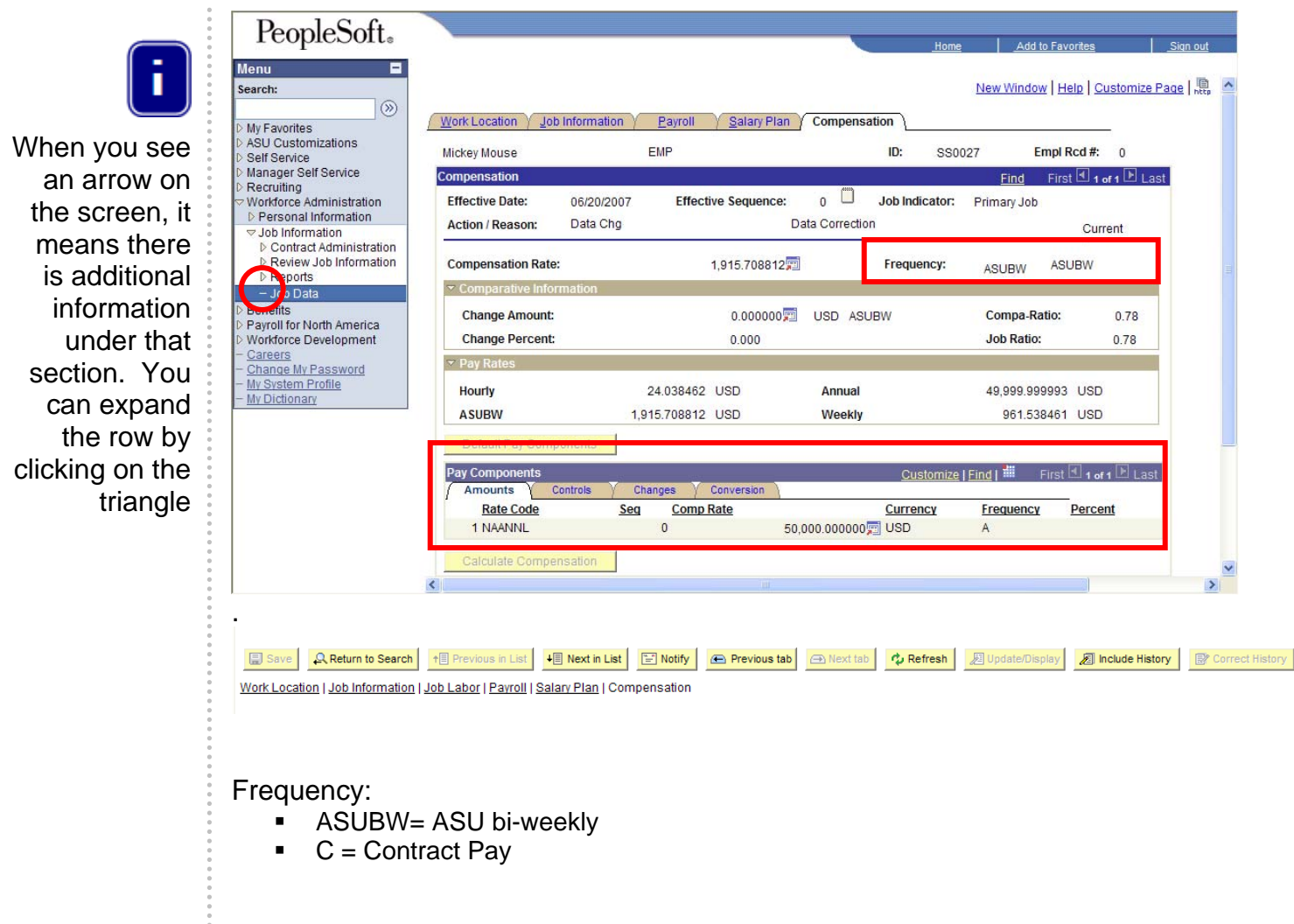

- Pay Components (Rate Code)
  - NAANNL = Annual
  - NAHRLY = Hourly

Calculate Compensation button populates payrates.

- Frequency:
  - A = Annual
  - H = Hourly

|                                                |                       |                                    |                 | <u>.</u>        | ome Add         | to Favorites       | <u>Sign ou</u> |
|------------------------------------------------|-----------------------|------------------------------------|-----------------|-----------------|-----------------|--------------------|----------------|
|                                                |                       |                                    |                 |                 | New Windo       | w Help Customi     | ize Page       |
| Work Location Job Inform                       | ation Payroll         | Salary Plan                        | Compensa        | tion            |                 |                    |                |
| Mickey Mouse                                   | EMP                   |                                    |                 | ID: S           | S0027           | Empl Rcd #: 0      |                |
| Compensation                                   |                       |                                    |                 |                 | Find            | First 1 of 1       | Last           |
| Effective Date: 06/20<br>Action / Reason: Data | 0/2007 Effec<br>Chg   | tive Sequence:<br>Da               | 0 La Correction | Job Indicate    | or: Primary Job | Current            |                |
| Compensation Rate:                             |                       | 1,915.708812                       |                 | Frequency       | ASUBW           | ASUBW              |                |
| <ul> <li>Comparative Information</li> </ul>    |                       |                                    |                 |                 |                 |                    |                |
| Change Amount:                                 |                       | 0.000000                           | USD ASU         | BW              | Compa-R         | tatio: 0.78        |                |
| Day Rates                                      |                       | 0.000                              |                 |                 | JOD Rauc        | x 0.78             |                |
| Hourty                                         | 24.038462             | USD                                | Annual          |                 | 49,999.9        | 99993 USD          |                |
| ASUBW                                          | 1,915.708812          | USD                                | Weekly          |                 | 961.5           | 38461 USD          |                |
| Default Pay Components                         |                       |                                    |                 |                 |                 |                    |                |
| Pay Components                                 |                       | and the second state of the second |                 | Custor          | iize   Find   🏭 | First 🗉 1 of 1 🗈 L | .ast           |
| Amounts Controls<br>Rate Code<br>1 NAANNL      | Seg Comp<br>0         | Conversion<br>Rate<br>50,0         | 000.000000      | Currency<br>USD | Frequenc<br>A   | Y Percent          |                |
| Colculate Compensation                         |                       |                                    |                 |                 |                 |                    |                |
| Job Data Empl                                  | ovment Data Earni     | nas Distribution                   | Benefits        | Program Par     | ticipation      |                    |                |
|                                                |                       |                                    |                 |                 | - 20            |                    |                |
| Save Return to Search                          | Tevious in Lis        | + Next in List                     | E Notify        | Previou         | s tab           | C Refresh          | E Update/Dia   |
| an as shirt I gave movindow                    | ( Lating ) segret ( ) |                                    |                 |                 |                 |                    |                |

#### Navigation Note:

- Previous in List = takes you to the prior name in your search list
- Next in List = takes you to the next name below in your search list or employee record if more than one.
- **Notify =** is used when workflow is available (not currently using workflow)
- **Previous Tab =** takes you to the prior tab
- Next Tab = takes you to the proceeding tab
- **Update/Display =** Allows you to add new rows and view current and future rows.
- **Include History =** You can view current, future, and history rows.
- **Correct History** = allows you to correct history. USE EXTREME CAUTION.

|                                                     |            |                |      | -               |         | Home      | Add to Favorites       | Sign out          |
|-----------------------------------------------------|------------|----------------|------|-----------------|---------|-----------|------------------------|-------------------|
|                                                     |            |                |      |                 |         | â         | New Window   Help   Ci | ustomize Page   腕 |
| Employment Information                              | EMP        |                |      |                 | ID:     | SS0027    | Empl Rcd #:            | 0                 |
| Organizational Instance Rod:                        |            | Original Star  | Dat  | le <sup>,</sup> | 01/     | 01/2007   | Override               |                   |
| Last Start Date:                                    | 040040007  | onginar star   | - Du |                 | 010     | 0112001   | Cremile                |                   |
| Termination Date:                                   | 01/01/2007 | First Start Da | te:  | Voare           | 01/     | 01/2007   |                        |                   |
| Org Instance Service Date:                          | 01/01/2007 | Override       | 2    | 0               | 5       | 25        |                        |                   |
| Organizational Assignment Data                      |            |                |      |                 |         |           |                        |                   |
| Instance Record                                     |            |                |      |                 |         |           |                        |                   |
| Last Assignment Start Date:<br>Assignment End Date: | 01/01/2007 |                |      | First As        | signmer | nt Start: | 01/01/2007             |                   |
| Home/Host Classification:                           | Home       |                |      | Years           | Months  | Days      | Time Reporter D        | lata              |
| Company Seniority Date:                             | 01/01/2007 | Override       | -    | 0               | 5       | 25        |                        |                   |
| Benefits Service Date:                              | 01/01/2007 | Override       | 3    | 0               | 5       | 25        |                        |                   |
|                                                     |            |                |      | 00              | 100     | 1000      |                        |                   |

Last Verification Date:

Benefits Program Participation

E Update/Display

Position Phone:

This is the Employment Information screen. You got here by clicking on the Employment Data link.

On this page you can view years of service and original hire date (first start date and original hire date are the same)

Empl record

(terminology transitioning, etc) has a 1:1

relationship to job(s)

#

Probation Date:

**Business Title:** 

USA

Job Data

**Professional Experience Date:** 

Manager

Earnings Distribution

Save 🔍 Return to Search 👘 Previous in List 41 Next in List 💽 Notify 🗘 Refresh

Employment Data

| li                  |              | EMP                 |               | ID: 1000              | )            | npl Rcd #: | 0    |  |
|---------------------|--------------|---------------------|---------------|-----------------------|--------------|------------|------|--|
| arnings Distributio | п Туре       |                     |               |                       | Find Firs    | t 1 of 2   | Last |  |
| Effective Date:     | 09/10/2007   | Effective Sequence: | 1             | Job Indicator:        | Primary Job  |            |      |  |
| Action / Reason:    | Pay Rt Chg   |                     | Performance E | lased                 |              | Curr       | ent  |  |
| Standard Hours:     | 40.00        |                     | Work Per      | riod: W               | Weekly       |            |      |  |
| Compensation Rat    | e: 1,76      | 32.692308           | Comp Fre      | q: ASUE               | WASUBW       |            |      |  |
| Farnings Distributi | on Type: Non |                     |               |                       |              |            |      |  |
| Job Earnings Distr  | ibution      |                     |               |                       | Find Firs    | 1 1 1 1 1  | Last |  |
| Position U          | nit D        | epartment Job       | Code          | Shift                 |              |            |      |  |
|                     | \$           | ¢2                  | ¢,            | N/A                   |              |            |      |  |
| Earn Code           | G            | Pay Type            |               | Compensation F        | ate Std Hrs  | Distrb %   |      |  |
|                     | elds         |                     |               |                       |              |            |      |  |
| Earnings Chartfi    |              |                     |               |                       |              |            | 1    |  |
| Earn Code           | Gi<br>ar     | L Pay Type          | °,            | N/A<br>Compensation F | Rate Std Hrs | Distrb %   |      |  |
|                     | elds         |                     |               |                       |              |            |      |  |
| Earnings Chartfi    |              |                     |               |                       |              |            | 1    |  |
|                     | elds         |                     |               |                       |              |            |      |  |

The earnings code associated with the employee's pay.

#### **SECTION 2: Position Management Cross Reference**

Page Name: Position Cross-Reference

Navigation: ASU Customizations  $\rightarrow$  ASU HCM Custom  $\rightarrow$  ASU Position Management  $\rightarrow$  Position Cross-Reference

This screen can be used to find a position/employee by any of the criteria allowed for search. The fields that are primarily utilized are Position Number and EmpID.

| 🕤 🕑 🔻 🙋 https://hrsa.oasis                                   | s.asu.edu/psp/asusapri | d/EMPLOYEE/HRM.S/      | c/ASU_POSN_MGT.A     | ASU_PM_POS_XREF.GBL?FolderPath=PORTAL_ROOT_OBJECT.ASI |
|--------------------------------------------------------------|------------------------|------------------------|----------------------|-------------------------------------------------------|
| <u>File E</u> dit <u>V</u> iew F <u>a</u> vorites <u>T</u> i | ools <u>H</u> elp      |                        |                      |                                                       |
| 🔶 🕸 😑 🕶 🍘 Arizona State                                      | e University 🏾 🏉 🖡     | Position Cross-Referen | ce 🗙 🌈 CedarCrest    | tone International                                    |
| ORACLE'                                                      |                        |                        |                      |                                                       |
|                                                              |                        |                        |                      | Home                                                  |
| Menu 🗖                                                       |                        |                        |                      |                                                       |
| > My Favorites                                               |                        |                        |                      |                                                       |
| ASU Customizations                                           | ASU Position C         | ross-Reference         |                      |                                                       |
| ASU Co-Enrollment                                            | Enter onv informativ   | an you have and click  | Search Leave fields  | black for a list of all values                        |
|                                                              | Enter any informatio   | on you have and click  | Search. Leave lielus | blain, for a list of all values.                      |
| ASU Benefits     ASU Commitment Acct                         | Find an Existing       | Value                  |                      |                                                       |
| > ASU HR                                                     |                        | Value                  |                      |                                                       |
| D ASU Pavroll                                                |                        |                        |                      |                                                       |
|                                                              | Position Number:       | begins with ⊻          |                      | Q                                                     |
| Management                                                   | Business Unit:         | begins with 🗸          |                      | 0                                                     |
| - Create/Modify                                              |                        |                        |                      |                                                       |
| Positions                                                    | Department:            | begins with 🚩          |                      | Q                                                     |
| - Maintain Position                                          | Job Code:              | begins with 🗸          |                      |                                                       |
| - Resition Mat Central                                       |                        |                        |                      |                                                       |
| Process                                                      | Short Description:     | begins with 🚩          |                      |                                                       |
| - Position Cross-                                            | EmplID:                | begins with 🗸          |                      |                                                       |
| Reference                                                    | Loot Namo              | beging with            |                      |                                                       |
| - Create Redistribution                                      | Last Name.             | begins with 💌          |                      |                                                       |
| Entry                                                        | Name:                  | begins with 🐱          |                      |                                                       |
| - Redistribution                                             | Cooo Consitivo         |                        |                      |                                                       |
| Approval<br>View Dediatribution                              | Case sensitive         |                        |                      |                                                       |
| - <u>view Redistribution</u>                                 |                        |                        | _                    |                                                       |
| - Commit Accta Cross-                                        | Search Cl              | ear Basic Search       | Bave Search Cr       | iteria                                                |
| Reference                                                    |                        |                        |                      |                                                       |
| ▷ ASU Security                                               |                        |                        |                      |                                                       |
| ▷ ASU HCM Recruiting                                         |                        |                        |                      |                                                       |
| ASU Student Financials                                       |                        |                        |                      |                                                       |
| NACI Companya Companyaity                                    |                        |                        |                      |                                                       |

View details of a position, including current employees, HR details, and funding information. NEW – a second tab that is similar to the Commitment Accounting Cross-Reference table and shows expenses to date, redistributions, encumbrances, and to come – will bring in the budget information for the position from STAR(OutlookSoft – budgeting software)

Page Name: Position Cross-Reference

Navigation: ASU Customizations  $\rightarrow$  ASU HCM Custom  $\rightarrow$  ASU Position Management  $\rightarrow$  Position Cross-Reference

|                 |                  |             |               |           |              |      | <br> | <br> | <br> |
|-----------------|------------------|-------------|---------------|-----------|--------------|------|------|------|------|
| Position        | Cross-Ref        | erence      |               |           |              |      |      |      |      |
|                 |                  |             |               |           |              |      |      |      |      |
| Position Num    | ber: 110836      |             |               |           |              |      |      |      |      |
| Effective Date  | 07/04/2007       |             |               | Position  | n Data Deta  | ils  |      |      |      |
| Descr:          | Instructional :  | Specialist  |               | Short:    |              |      |      |      |      |
| Deptid:         | B0502            | School C    | f Music       |           |              |      |      |      |      |
| Jobcode:        | 440130           | Instructio  | nal Specialis | t         |              |      |      |      |      |
| Reports To:     | 116260           | F           |               |           |              |      |      |      |      |
| Fiscal Year:    | 2008             |             |               | Fiscal Ye | ear Distribu | tion |      |      |      |
| Submitted 'Fron | t-End' Staging D | ata Not Pro | cessed Yet    |           |              |      |      |      |      |
| Effective Date: | 08/27/2007       | Status:     | Submitted     | User ID:  | dhale2       |      |      |      |      |
| Deptid:         | B0502            | School C    | Music         |           |              |      |      |      |      |
| Jobcode:        | 440140           | Instructio  | nal Specialis | t Sr      |              |      |      |      |      |
| Departo To:     | 116260           | F           |               |           |              |      |      |      |      |

- **Position Number** = Position Number
- Effective Date = Date that the data on the page went into effect
- **Descr** = Description of Position
- **DeptId** = Department ID number
- Job Code = Job Code of position
- **Reports To:** = Position Number that the current position reports to
- Fiscal year = Change this to view distributions for different fiscal years
- Submitted Front End Data Not Processed Yet = Data in this box has been submitted, but not approved yet.
- **Current Incumbent List** = All of the employees currently attached to the position.
- **Position Data Details Link** = Shows details about the position
- Fiscal Year Distribution = Shows funding sources for the position

| tion Data                        |                       |                   |                |              |            |
|----------------------------------|-----------------------|-------------------|----------------|--------------|------------|
| Position D                       | ata Detai             | ls                |                |              |            |
|                                  |                       |                   |                |              |            |
| osition Data Detai               | ils                   |                   |                | <b>F#4</b>   | 07/04/0007 |
| Descr: Instr                     | 836<br>ructional Spec | ialist            |                | Eff Status:  | Active     |
| Action Reason:                   | Change in R           | eporting Structur | re             |              |            |
| Business Unit:                   | B0101                 | eponing ordered   |                |              |            |
| Deptid:                          | B0502                 | School Of Mu      | sic            |              |            |
| Jobcode:                         | 440130                | Instructional     | Specialist     |              |            |
| Std Hours:                       | 40.00                 |                   | 🗹 Budgeted Pos | sition       |            |
| Max Head Count:                  | 1                     |                   | Fingerprint re | quired       |            |
| FTE:                             | 1.000000              |                   | Adds to FTE A  | Actual Count |            |
| Reports To:                      | 116260                | Accountant        |                |              |            |
| Sal Admin Plan:                  | CLAS                  | Classified        |                |              |            |
| Grade:                           | 23                    |                   |                |              |            |
| EEO JOD GROUP:<br>Workers' Comp: | 315                   |                   |                |              |            |
| Olace Inde:                      | Oleosifierd O         | toff              |                |              |            |
| Class indc:<br>Full/Part:        | Full-Time             | lali              |                |              |            |
| Rea/Temp                         | Regular               |                   |                |              |            |
| Academic Rank:                   | ogulai                |                   |                |              |            |
| Long Title:                      | Instructional         | Specialist        |                |              |            |

If you click on Position Data Details from the main screen, the screen above will populate based off current, not submitted, position data details.

| Distribution                      |                              |                                |
|-----------------------------------|------------------------------|--------------------------------|
| Fiscal Year Position              | Distribution                 |                                |
|                                   |                              |                                |
| Fiscal Year: 2008                 |                              |                                |
| Fiscal Year Position Distribution |                              |                                |
| Effective Date Deptid             | Typical (Default) Dis        | tribution                      |
|                                   | ACCI<br>TR51002              | 100.000                        |
| 07/01/2007 B0502                  | 1131002                      |                                |
| 07/01/2007 B0502                  | Earnings-Specific D          | stribution                     |
| 07/01/2007 B0502                  | Earnings-Specific D          | stribution Erncd Dist %        |
| 07/01/2007 B0502                  | Earnings-Specific D          | stribution <u>Erncd Dist %</u> |
| 07/01/2007 B0502                  | Earnings-Specific Di<br>Acct | stribution <u>Erncd</u> Dist % |

If you click on Fiscal Year Distribution, the screen above will populate. This shows the current funding distribution for this position.

## **SECTION 3: View A Contract**

To view a person's contract, go to Workforce Administration -> Job Information -> Contract Administration -> Update Contract Pay NA (North America)

| 🕹 Base Navigation Page - Mozi                                                                                                    | lla Firefox 📃 🗖 🔀                                                                                                    |
|----------------------------------------------------------------------------------------------------|----------------------------------------------------------------------------------------------------|
| <u>File E</u> dit <u>V</u> iew Hi <u>s</u> tory <u>B</u> ookma                                                                                                    | arks <u>Y</u> ahoo! <u>T</u> ools <u>H</u> elp                                                                                                    |
| - 🔶 - 🕑 🛞 🏠                                                                                                    | https://asu84808dev.mycm 🚔 🔻 🕨 💽 🗸 Google                                                                                                    |
| ORACLE                                                                                                    | Home Add to Favorites Sign out                                                                                                    |
| Menu 📃                                                                                                    | Main Menu S                                                                                                    |
| <ul> <li>▷ My Favorites</li> <li>▷ ASU Customizations</li> <li>▷ Self Service</li> <li>▷ Recruiting</li> <li>♡ Workforce Administration</li> <li>♥ Job Information</li> <li>♥ Contract Administration</li> <li>■ Update Contract Pay<br/>NA</li> <li>■ Job Data</li> <li>▷ Set Up SACR</li> </ul> | Job Data       Contract Administration         Finite including work location and compensation details.       Image: Contract Administration Maintain contracts or other written agreements with their employees and contractors         Image: Contract Pay NA |
| <ul> <li><u>Careers</u></li> <li><u>Change My Password</u></li> <li><u>My System Profile</u></li> <li><u>My Dictionary</u></li> <li><u>https://asu84808dev.mycmsc.com/psp.</u></li> </ul>                                                                                                    | /asusasup/EMPLOYEE/HRMS/s/WE asu84808dev.mycmsc.com 🚘                                                                                                    |

| ORACLE'                                                                                                    |                                                                                    | Hon                                                                            | ne Add    | to Favorites        | Sign ou |
|----------------------------------------------------------------------------------------------------|------------------------------------------------------------------------------------|--------------------------------------------------------------------------------|-----------|---------------------|---------|
| Menu  Search:                                                                                                    |                                                                                    |                                                                                | Nev       | <u>v Window   H</u> | elp   📠 |
| <ul> <li>My Favorites</li> <li>ASU Customizations</li> <li>Self Service</li> <li>Recruiting</li> <li>Workforce Administration</li> <li>Job Information</li> </ul> | Contract Pay NA<br>Enter any information you have<br>list of all values.           | ve and click Sea                                                               | arch. Lea | ve fields blan      | k for a |
|                                                                                                    | EmplID:<br>Empl Rcd Nbr:<br>Name:<br>Last Name:<br>Second Name:                    | begins with<br>=<br>begins with<br>begins with<br>begins with                  |           |                     |         |
|                                                                                                    | Alternate Character Name:         Middle Name:         Include History         Cas | begins with Negins with Negins with Negins with Negins with Negins e Sensitive | •         |                     |         |
|                                                                                                    | Search Clear B                                                                     | asic Search                                                                    | Save S    | earch Criteria      | 3       |

Search for the person that has the contract you are interested in.

- **EmpIID** = Affiliate ID (1200....#)
- Empl Rcd Nbr = A number between 0 and 99. Assigned by PeopleSoft for employee record in job.
- **Name** = Employee's full name can enter First and Last name, i.e. Mickey Mouse
- Last Name = Employee's Last name (can enter partial letters as well, i.e. Mou)
- **Second Name** = If employee had a previous name (i.e. maiden name) future use, nothing was converted
- Alternate Character Name = Could do a search by Last, First Name, i.e. Mouse, Mickey
- **Middle Name** = could also search by middle name if known
- Include History = click if wanted to see older rows (history) and not just current data row in each job record
- **Case Sensitive** = would not normally use, not usually case sensitive, might help if searching for names like McLane

This is the Contract Pay page.

| Eile Edit View History Bookma | irks <u>Y</u> ahoo! <u>T</u> ools <u>H</u> elp | 2                        |                        |               |              | 1                 |
|-------------------------------|------------------------------------------------|--------------------------|------------------------|---------------|--------------|-------------------|
| < • 🗠 • 🖉 • 🦛 •               | https://asu84808dev.myc                        | cmsc.com/psp/asusasup/EM | PLOYEE/HRMS/c/ADMINIST | ER_WORKFORCE  |              | Google            |
|                               |                                                |                          |                        |               |              |                   |
| CRACEC                        |                                                |                          |                        |               | Home Add     | to Favorites      |
| Menu 🗖                        |                                                |                          |                        |               |              |                   |
| earch:                        |                                                |                          |                        |               | New Window   | Help Customiz     |
| My Eavorites                  | ( Contract Day) Contra                         | -1.4-11-                 |                        |               |              |                   |
| ASU Customizations            | Contract Pay                                   | ICT ACTUAIS              |                        | 512           |              | an an             |
| Self Service                  | FirstName LastName                             | EMP                      |                        | ID:           | 1000000000   | Empl Rcd #:       |
| Workforce Administration      | Contract Information                           |                          |                        | Find View All | First 1 of 1 | Last              |
|                               | Fill all a Data                                |                          |                        |               |              |                   |
| Contract Administration       | Effective Date:                                | 07/01/1994               |                        |               |              |                   |
| NA                            | Contract Pay Type:                             | Contract paid over 12    | month                  |               |              |                   |
| - Job Data                    | Payment Term:                                  | Pay Over 12 Months       |                        |               |              |                   |
| Set Up SACR                   | Marthly Francisco                              |                          | Dev Devie d Userer     |               |              |                   |
| Change My Password            | Monthly Frequency:                             | M                        | Pay Period Hours:      | 80.00         |              |                   |
| My System Profile             | Assign Hours To:                               | All Earnings(Contract-   | PNE+ENP)               |               |              |                   |
| My Dictionary                 | Renew Contract                                 |                          |                        |               |              |                   |
|                               | Automatically:                                 |                          |                        |               |              |                   |
|                               | Contract Begin Date:                           | 08/16/2007               | Contract End Date:     | 05/15/2008    |              |                   |
|                               | Payment Begin Date:                            | 07/01/2007               | Payment End Date:      | 06/30/2008    |              |                   |
|                               | Tujinent Begin Buter                           | 0110 112001              | r dyment End Date.     | 00/30/2000    |              |                   |
|                               | Actual Start Date:                             | 08/16/2007               | Termination Date:      | 05/15/2008    |              |                   |
|                               |                                                |                          |                        |               |              |                   |
|                               | Save Return to Se                              | earch + Previous in Lis  | t Vext in List         | Notify        | 🖉 Update     | e/Display 🖉 Inclu |
|                               |                                                |                          |                        |               |              |                   |

- 1 of X= multiple rows have been added to employee record
- Effective Date = Date transaction happened, could be in past or future dated (90 days out or less)
- Contract Pay Type
  - Contract Paid over 12 months
  - Contract Paid over 9 months
  - Graduates
  - Other Contract Types
- Payment Term
  - Pay over 12 months
  - Pay Over Contract
  - Pay Over "X" months
  - Pay With Lump Sum
- Monthly Frequency = Always will be "M"
- **Pay Period Hours** = Number of hours to be worked each pay period (each 2 week period)
- Assign Hours To:
  - All Earnings (Contract + PNE + ENP)
  - Contract Earning Only
  - Not Applicable
- **Renew Contract Automatically**= Can be selected for certain contracts where the employee will repeat the contract each year.

- **Contract Begin Date** = the date the contract starts
- **Contract End Date** = the date the contract ends
- **Payment Begin Date** = the date of the first payment
- **Payment End Date** = the date the last payment
- Actual Start Date = the date that the actual work starts
- Termination Date = the date that the actual work finishes
- Save not used in this mode
- Return to Search used to return to search for another contract
- Previous in List view the previous person in the search list
- Next in List View the next person in the search list
- Notify not used
- Update Display refreshes the screen
- Update History shows all records associated with the contract.

| act Pay NA -<br>History Bool | Mozilla Firefox                                                                                                 |
|------------------------------|----------------------------------------------------------------------------------------------------|
|                              | https://asu84808dev.mycmsc.com/psp/asusasup/EMPLOYEE/HRMS/c/ADMINISTER_WORKFORCE                                |
| LE.                          | Home Add to Favorites Sign out                                                                                  |
| <br>≫                        | New Window   Help   Customize Page   📗                                                                          |
| ons                          | Contract Pay Contract Actuals FirstName EMP ID: 100000000 Empl Rcd #: 0                                         |
| istration                    | Contract Actuals Find View All First 1 of 1 Last<br>Effective Date: 07/01/1994                                  |
| ntract Pay                   | Track Actual Earnings                                                                                           |
| word                         | Work Days in Contract: 196 Paid to Date: 14466 30                                                               |
|                              | Earned to Date: 6549.68                                                                                         |
|                              | Days Worked to Date: 17                                                                                         |
|                              |                                                                                                    |
|                              | Image: Save AReturn to Search     ↑IP Previous in List     ↓II Next in List     Image: Notify     Image: Notify |
|                              | asu84808dev.mycmsc.com 🤷                                                                                        |

- 1 of X= multiple rows have been added to employee record
- Effective Date = Date transaction happened, could be in past or future dated (90 days out or less)
- Track Actual Earnings should always be checked
- Use Holiday Schedule should always be unchecked
- Work Days in Contract Number of working days in the contract period (automatically calculated)
- Paid to Date amount paid as of today's date
- Earned to Date amount earned as of today's date
- Days Worked to Date number of days worked

#### Appendix – Employment Definitions in PeopleSoft

#### **Regular/Temporary Status:**

**<u>Regular</u>** – a position which is considered to be part of the established staff compliment; will be recurring from year to year.

**<u>Short Term Temporary</u>** – a position which is established to respond to a temporary increased workload not to exceed 6 months in duration.

**Long Term Temporary** – a position which is established to respond to a temporary increased workload due to additional short term project or special initiative needs which will extend 6 months or more, but not to exceed 2 years

<u>Seasonal</u> – a position which recurs during high (or peak) work or volume needs typically associated with an established work schedule (can be either full or part time, as defined above); assignment will be of a short duration (not to exceed 5 consecutive months) and occurs during the same time periods from year to year; may be employed as either full or part time during the period in which they are required.

#### Full/Part Time:

**Full Time** – designated as working no less than 2,080 hours per fiscal year (40 hours per week, 52 weeks); 1,560 hours per academic year (40 hours per week, 39 weeks); representing a 1.0 FTE. Seasonal staff can be defined as full time during the period in which they are employed; however they are not benefit eligible.

**Part Time** – less than a 1.0 FTE; if assignment is less than .5 FTE; not benefits eligible; greater than .5 FTE but less than 1.0 FTE is benefits eligible.

**PRN** – (less than .1 FTE) a position that is established to provide additional staff on an as needed basis due to unexpected staffing shortage to meet workload of area; not benefit eligible; typically paid at a premium rate in recognition of the highly variable nature of the assignment.